## Associate the elastic IP to your public hostname

BEFORE PROCEEDING with a **PRODUCTION NODE** instance:

- The administrator of your domain (usually someone in your IT department) will need to create a DNS record that maps to the public hostname you previously selected to the elastic IP address you just created.
- Make sure that your public hostname resolves to the elastic IP address created above. You can use an online service to check, for example: http://www.whatsmydns.net/
- 1. Go to your EC2 Dashboard
- 2. In the left navigation bar, open the Network and Security section
- 3. Select Elastic IPs

0

- 4. Select the desired IP address from the list
- 5. Click on the Actions button and select Associate Address
- 6. Select the desired running instance for the Instance field
- 7. Click on the Associate button

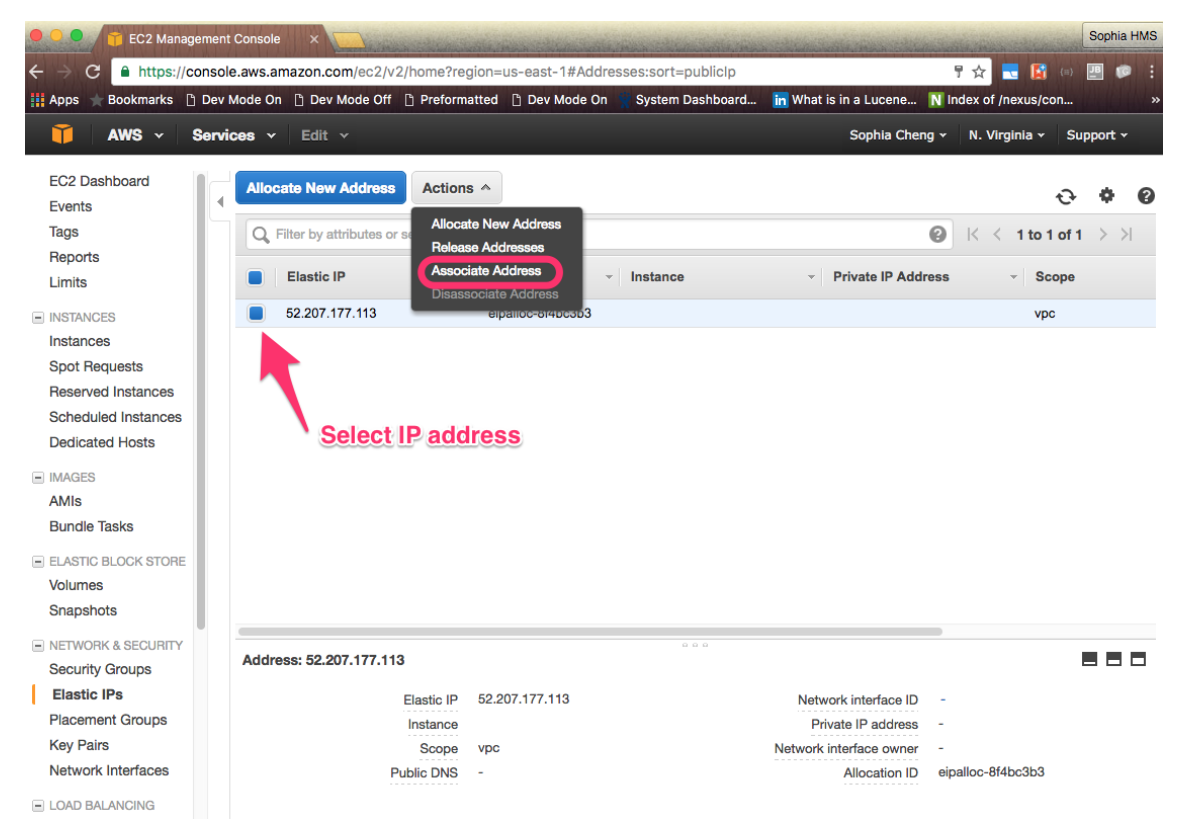

|               | Q Filter by attributes or search by keyword                                                                                            | K < 1 to 1 of 1 |
|---------------|----------------------------------------------------------------------------------------------------|-----------------|
| ts            | Associate Address                                                                                                    | ×               |
| ICES<br>Ces   | Select the instance OR network interface to which you wish to associate this IP address (52.207.177.113)                               |                 |
| Requ<br>ved I | i-330c26ad (running)                                                                                                    |                 |
| luled<br>ated | Network Interface                                                                                                    |                 |
| S             | Private IP Address Select instance or interface.                                                                                       |                 |
|               | Reassociation (i)                                                                                                    |                 |
| e Tas         | Click                                                                                                    |                 |
| C BL          | A Warning                                                                                                    |                 |
| es<br>hots    | If you associate an Elastic IP address with your instance, your current public IP address is released. Learn more al put IP addresses. | public          |
| DRK 8         |                                                                                                    |                 |
| ty G<br>c IP  | Cancel                                                                                                    | Associate       |
| nent          |                                                                                                    |                 |
| airs          | Scope VDC Network interface owner -                                                                                                    |                 |